### TSM OVR GAME

### **INNAN MATCHEN**

| 1 tim. innan matchstart | 1. Öppna TSM OVR GAME i windows menyn.                                     |
|-------------------------|----------------------------------------------------------------------------|
|                         | 2. Logga in                                                                |
|                         | 3. Välja match (syns först på matchdagen) och öppna                        |
|                         | 4. Trycka på knappen Prelim Team Roster                                    |
|                         | 5. Den kommer att öppna en PDF med två sidor. Skriva ut ett ex.            |
|                         | Kontrollera att det finns 2 domare längst upp på rostern                   |
|                         | (Referees)                                                                 |
|                         | 6. Lämna första sidan till ledaren för hemmalaget och andra sidan          |
|                         | till bortalagets ledare (oftast vid omklädningsrummet) De ska ev           |
|                         | korrigera spelarnamn/nummer och fylla i sina kedjor.                       |
| Ca 40 min. innan        | 7. Hämta in Prelim Team Roster på papper från ledarna. Kontrollera         |
| matchstart              | att de har fyllt i Team captains C och A                                   |
|                         | Be de skriva namn på coach och ass coach på rostern                        |
|                         | Notera själv färg på lagets tröjor                                         |
|                         | Om de har lagt till en spelare måste de notera födelsedagen och            |
|                         | även kunna visa upp spelarens dispens vid förfrågan.                       |
|                         | 8. Kolla om det finns ändringar till tröjnummer. Dessa byts ut med         |
|                         | att högerklicka på spelarens namn och välja <b>Edit Jersey Number</b> .    |
|                         |                                                                            |
|                         | Om spelaren ska låna numret från en annan spelare måste du                 |
|                         | aktivt ändra på spelaren som "lånar ut" sitt nummer till t ex 99 –         |
|                         | det förhindrar att fel spelare kommer med i lagets line                    |
|                         | up/statistik                                                               |
|                         | 9. Om en spelare har lagts till manuellt på pappret, tryck på 🕇            |
|                         | knappen längst ner i rutan med spelarlistan. Söka fram spelaren i          |
|                         | popup-fönstret (namn och föd.datum), välja person. Om de inte              |
|                         | finns där får de inte spela.                                               |
|                         |                                                                            |
|                         | När de hamnar i spelarlistan byta tröjnummer som i steg 8.                 |
|                         | 10. Lägga in lagens line up enligt pappret (fylla i rutorna).              |
|                         | Höger klicka på spelaren som ska vara C. Markera den som                   |
|                         | Captain.                                                                   |
|                         | Höger klicka på spelaren som ska vara A. Markera den som Ass               |
|                         | Captain.                                                                   |
|                         | MARKERA EJ STARTANDE MÅLVAKTEN                                             |
|                         | 11. Tryck på knappen <b>Officiell Team Roster - Preview</b>                |
|                         | 12. Skriva ut 1 ex och gå tillbaka till ledarna. De ska då välja startande |
|                         | målvakt. Be dem att kontrollera och skriva under ett ex.                   |
|                         | 13. Nu kan du markera hemmalagets startande målvakt i datorn.              |
|                         | Högerklicka på startande målvakten i Line Up och markera                   |
|                         | startande målvakt, SPARA!                                                  |
|                         | 14. Öppna bortalagets flik och välja startande målvakt på samma            |
|                         | sätt. SPARA!                                                               |
|                         | 15. Tryck på knappen <b>Officiell Team Roster</b> och <b>Preview</b>       |

## TSM OVR GAME

| Skriva ut ett ex till speakern.<br>Stäng PDF dokumentfönstret med kryssrutan. Du kommer få ett<br>popup-fönster med frågan om publicering.                                                                                                    |
|----------------------------------------------------------------------------------------------------|
| Välj <b>Publish,</b> tryck på <b>JA</b> och stänga popup-fönstret. Du får en<br>bekräftelse att Rostern har publicerats.                                                                                                    |
| 16. Gå in på knappen Line Ups (skriv inte ut) och stänga ner<br>dokumentfönstret med kryssrutan. Du kommer få ett popup-<br>fönster med frågan om publicering.                                                                                   |
| Välj <b>Publish,</b> tryck på <b>JA</b> och stänga popup-fönstret. Du får en<br>bekräftelse att Line Ups har publicerats.                                                                                                    |
| 17. Går dessa inte att publicera kan det handla om att man inte har<br>valt startande målvakt eller C/Ass C. I så fall får du ett popup<br>fönster som beskriver vad du behöver åtgärda innan den kan<br>publiceras. Då gör man steg 15+16 igen. |

### UNDER MATCHEN

| Matchstart            | <ol> <li>Gå till rullistan längst upp till höger. Ändra från "Not Started"<br/>till "In Progress"</li> </ol>                                                               |  |  |  |  |
|-----------------------|----------------------------------------------------------------------------------------------------|--|--|--|--|
|                       | Startande målvakter syns nu i protokollrutan                                                                                                    |  |  |  |  |
| Vid avblåsning        | Välj typ av avblåsning                                                                                                    |  |  |  |  |
|                       | Välj lag                                                                                                    |  |  |  |  |
|                       | Fyll i tid                                                                                                    |  |  |  |  |
|                       | Fyll i NR                                                                                                    |  |  |  |  |
|                       | Fyll i Typ                                                                                                    |  |  |  |  |
|                       | Fyll i "minor" (oftast)                                                                                                    |  |  |  |  |
|                       | Tryck på OK                                                                                                    |  |  |  |  |
| När utvisning är klar | Dubbelklicka i rutan, tryck OK                                                                                                    |  |  |  |  |
| Utvisning av 2 lag    | Börja fyll i för ena laget, tryck sedan på "more" då byts det till andra                                                                                                   |  |  |  |  |
| samtidigt             | laget                                                                                                    |  |  |  |  |
| MÅL                   | Tyck Goal                                                                                                    |  |  |  |  |
|                       | Välj Lag                                                                                                    |  |  |  |  |
|                       | Fyll i tid                                                                                                    |  |  |  |  |
|                       | Fyll i nr för mål och ass (ej pos/neg) och " <b>save</b> "                                                                                                    |  |  |  |  |
|                       |                                                                                                    |  |  |  |  |
| Målvaktsbyte          | Tryck "goalie substitution" och fyll i nr på in och ut. Notera tiden                                                                                                    |  |  |  |  |
|                       |                                                                                                    |  |  |  |  |
| Glöm inte! Löpande    | Uppdatera Live-tiden med jämna mellanrum även om det inte finns<br>någon händelse. Klicka på " <b>game in progress</b> " upp till vänster, fylla i<br>aktuell matchtid, OK |  |  |  |  |
| Vid periodslut        | Trycka på rullistan där det står "In Progress" och markera "ended"                                                                                                    |  |  |  |  |
|                       |                                                                                                    |  |  |  |  |
| Periodstatistik       | Få in SOG statistik, fyll i och " <b>save</b> "                                                                                                    |  |  |  |  |

# TSM OVR GAME

| Start period 2 | Uppe till höger, ändra "not started" to "in progress"                   |  |
|----------------|-------------------------------------------------------------------------|--|
|                |                                                                         |  |
| Overtime       | GWS = Game Winning Shots = Straffar                                     |  |
|                | Fyll i <b>NR</b> på straffläggaren och sedan <b>yes</b> eller <b>no</b> |  |

#### MATCHSLUT

| Vid periodslut  | 1. | Trycka på rullistan där det står "In Progress" och markera<br>" <b>ended</b> " |
|-----------------|----|--------------------------------------------------------------------------------|
| Periodstatistik | 2. | Fyll in Shots On Goal (SOG) statistik, fyll i och "save"                       |
|                 | 3. | Tryck på " <b>Game Sheet – preview</b> "                                       |
|                 |    | Skriva ut. Close.                                                              |
|                 |    | Ta till domaren för underskrift (domaromkl.rum)                                |
|                 | 4. | Om allt är OK eller efter ev. ändringar av domarna, tryck på                   |
|                 |    | "Game Ended"                                                                   |
|                 | 5. | Tryck på " <b>Final Score</b> "                                                |
|                 | 6. | Öppna " <b>Game Report – preview</b> "                                         |
|                 |    | Kolla att det står "final score" på protokollet                                |
|                 |    | Skriva ut 2 ex. och stänga fönstret.                                           |
|                 |    | Du kommer få ett popup-fönster med frågan "vill du                             |
|                 |    | publicera?"                                                                    |
|                 |    | Tryck på JA och stänga popup-fönstret. Du får en bekräftelse                   |
|                 |    | att matchresultatet har publicerats. Ge 1 ex till coachen om                   |
|                 |    | de vill ha.                                                                    |
|                 | 7. | Lägga Game-Sheet med domarunderskrift samt                                     |
|                 |    | matchprotokollet Game Report samt den Officiella Team                          |
|                 |    | Roster med underskrift i 08-facket iVallentuna Hockey                          |
|                 |    | postskåpet (bredvid toaletten i korridoren ut från                             |
|                 |    | omklädningsrummen)                                                             |

\*Glöm inte meddela Lagledarna att domarna har genomfört matchen och skrivit under protokollet. Då kan ledarna gå in i Cleverserver och godkänna utbetalning av deras arvode på en gång\*